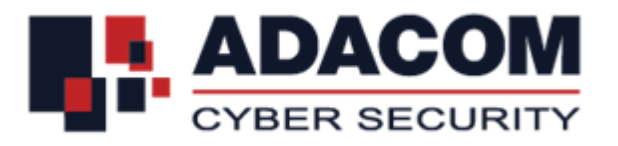

# ΑDACOM ΕΓΚΕΚΡΙΜΕΝΕΣ ΥΠΗΡΕΣΙΕΣ ΕΜΠΙΣΤΟΣΥΝΗΣ

Οδηγίες Χρήσης Εγκεκριμένης Χρονοσήμανσης

# 1.Εισαγωγή

Το παρόν έγγραφο περιλαμβάνει αναλυτικές οδηγίες για την διαδικασία εισαγωγής εγκεκριμένης χρονοσήμανσης της ADACOM μέσω του Acrobat Reader DC.

# 2. Βήματα για την ενσωμάτωση της χρονοσήμανσης:

#### <u>Βήμα 1°</u>

Ανοίγουμε το Acrobat Reader DC και επιλέγουμε EDIT > Preferences...

| Adobe A   | cro     | bat Reader DC            |                 |
|-----------|---------|--------------------------|-----------------|
| File Edit | /ie     | w Window Help            |                 |
| Hc        | D       | Undo                     | Ctri+Z          |
|           | 2       | <u>R</u> edo             | Shift+Ctrl+Z    |
|           |         | Cut                      | Ctrl+X          |
| E         |         | <u>С</u> ору             | Ctrl+C          |
| : [       | Ê.      | Paste                    | Ctrl+V          |
|           |         | <u>D</u> elete           |                 |
|           |         | Select All               | Ctrl+A          |
|           |         | Deselect All             | Shift+Ctrl+A    |
|           |         | Copy File to Clipboard   |                 |
|           |         | Edit Text & Images       |                 |
|           |         | Redact Text and Images   | X D             |
|           | <u></u> | T <u>a</u> ke a Snapshot |                 |
| 1         |         | Check Spelling           | •               |
|           |         | Look Up Selected Word.   | - <sup>II</sup> |
|           | ર       | Eind                     | Ctrl+F          |
|           |         | Advanced Search          | Shift+Ctrl+F    |
|           |         | Protection               |                 |
|           |         | Accessibility            | ( <b>*</b> 2    |
|           |         | <u>M</u> anage Tools     |                 |
|           | 4       | Preferences              | Ctrl+K          |

## <u>Βήμα 2°</u>:

Από τις επιλογές αριστερά, επιλέγετε Signatures και Document Timestamping More..

| ategories:                |                                                                        |            |
|---------------------------|------------------------------------------------------------------------|------------|
| Commenting                | Digital Signatures                                                     |            |
| locuments                 | Creation & Appearance                                                  |            |
| - Comence                 |                                                                        |            |
| ull screen                | Control options for signature creation                                 | Mare       |
| age Display               | <ul> <li>Set the appearance of signatures within a document</li> </ul> | MOTE       |
| D & Multimedia            | Verification                                                           |            |
| ccessibility              |                                                                        |            |
| dobe Online Services      | <ul> <li>Control how and when signatures are verified</li> </ul>       | More       |
| mail Accounts             |                                                                        | E 20073370 |
| orms                      |                                                                        |            |
| dentity                   | Identities & Trusted Certificates                                      |            |
| ternet                    |                                                                        |            |
| waScript                  | <ul> <li>Create and manage identities for signing</li> </ul>           | More       |
| anguage                   | <ul> <li>Manage credentials used to trust documents</li> </ul>         |            |
| feasuring (2D)            |                                                                        |            |
| feasuring (3D)            | Document Timestamping                                                  |            |
| feasuring (Geo)           |                                                                        |            |
| (ultimedia (legacy)       | Configure timestamp server settings                                    | Maria      |
| lultimedia Trust (legacy) |                                                                        | moreau     |
| eading                    |                                                                        |            |
| eviewing                  |                                                                        |            |
| earch                     |                                                                        |            |
| ecurity                   |                                                                        |            |
| scurity (Enhanced)        |                                                                        |            |
| anaturer D                |                                                                        |            |
| nelling                   |                                                                        |            |
| racker                    |                                                                        |            |
| oust Manager              |                                                                        |            |
| laite                     |                                                                        |            |
|                           |                                                                        |            |
|                           |                                                                        |            |
|                           |                                                                        |            |

## <u>Βήμα 3°</u>

Στην οθόνη που θα εμφανιστεί επιλέγουμε NEW.

| Commenting<br>Documents<br>Full Screen<br>General<br>Page Display<br>30 & Multimedia<br>Accessibility<br>Addeb Online Service<br>Email Accounts<br>Forms<br>Identity<br>Internet<br>JavaScript<br>Language<br>Measuring (20)<br>Configure Time Stamp Server                                                                                                    | x port 🎺 Export 📀 Remove 🔐 Clear                                                                                                    |
|----------------------------------------------------------------------------------------------------|----------------------------------------------------------------------------------------------------|
| Measuring (See)<br>Measuring (See)<br>Multimedia (legacy)<br>Multimedia Trust (leg<br>Reading<br>Reviewing<br>Search<br>Security (Enhanced)<br>Signatures<br>Search Security Chanced)<br>Signatures<br>Congure a Grault Time Stamp See<br>signing. If you are in a workgroup,<br>Stamp Server configuration information<br>Security Search<br>Security (Enhanced)<br>Signatures<br>Click Export to share your Time Sta | ers<br>ver if you want to embed a trusted time stamp when<br>your computer administrator may provide you with Time<br>ation.<br>click <i>Edit</i> to view or change settings, or click <i>New</i> to add<br>t. Select a default server using <i>Set Default</i> . If you have<br>e stamp will be embedded with every signature that you<br>amp Server settings with others. |

Έπειτα συμπληρώνουμε την φόρμα που θα εμφανισθεί δίνοντας τα παρακάτω στοιχεία.

Server Name: ADACOM S.A.

Server Settings Server URL: https://tss.adacom.com/qtss

Και πατάμε ΟΚ.

| Server Settings                    |                                                                                                    | ×               |
|------------------------------------|----------------------------------------------------------------------------------------------------|-----------------|
| oc Directory Servers               | New ZEdit Schurrer Provide Clear                                                                                                    |                 |
| en Time Stamp Servers<br>ag<br>D & | Name New Time Stamp Server X<br>Name ADACOM S.A                                                                                                    | Acr             |
| do<br>ma<br>orr<br>fen<br>te       | Server JRLL https://tss.adacom.com/qtss                                                                                                    | Nor             |
| va<br>ini<br>lea<br>lea            | User nave: Password:                                                                                                    | Aor             |
| lul<br>lul<br>car                  | Config                                                                                                    | A Aor           |
| ear<br>ecs                         | you are<br>configu<br>OK<br>Cancel                                                                                                    | ng. n<br>ver    |
| gn<br>el<br>ac                     | Select dne or me entries above and cnek zan to view or enange semfgs, or click New to add<br>configure a Time Stamp Server. Select a default server using Set Default. If you have selected<br>default server then a time stamp will be embedded with every signature that you create. | and<br>i a<br>V |
| nits                               |                                                                                                    |                 |

### <u>Βήμα 4°</u> :

Επιλέγουμε την εγγραφή μας και από τις επιλογές του μενού επιλέγουμε Set Default και επιλέγουμε οκ.

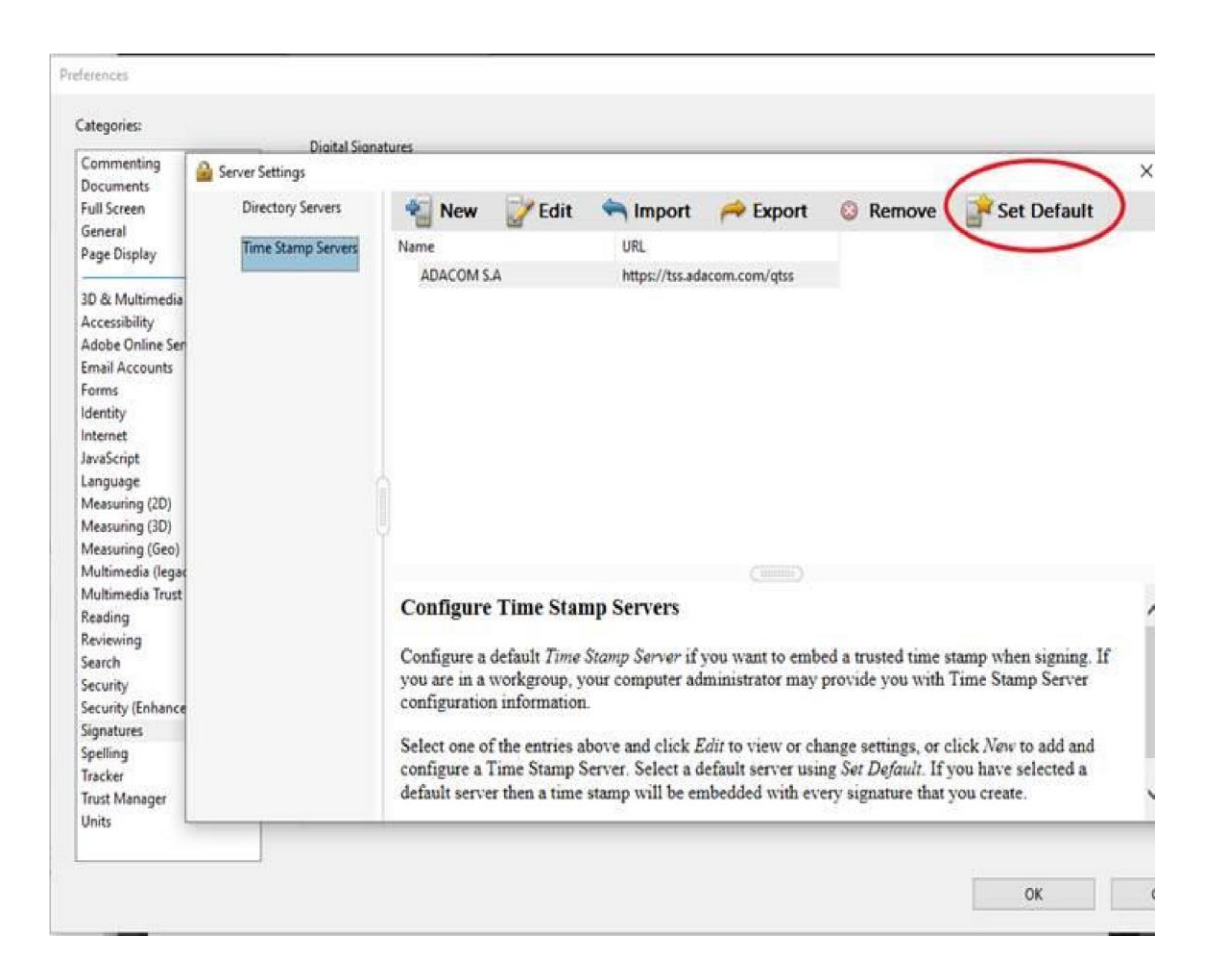